## Etape 1 :

Téléchargez l'application « Pronote » sur votre téléphone

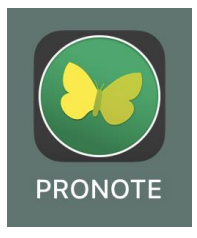

## **Etape 2** : configurer Pronote

## A REALISER SUR UN ORDINATEUR

Connectez-vous à votre compte monlycee.net puis lancez l'application Pronote (que vous trouverez dans vos applications)

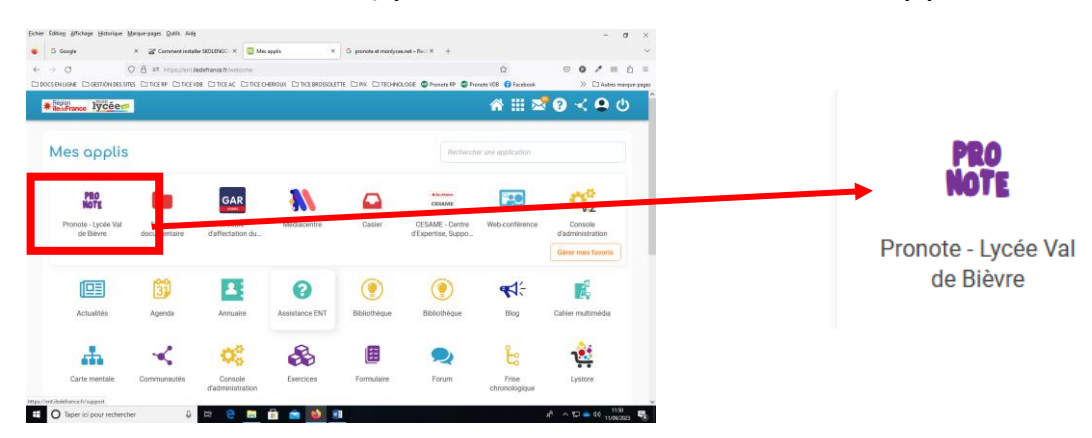

Une fois sur Pronote, affichez sur votre ordinateur le QR Code que vous devrez scanner avec votre smartphone

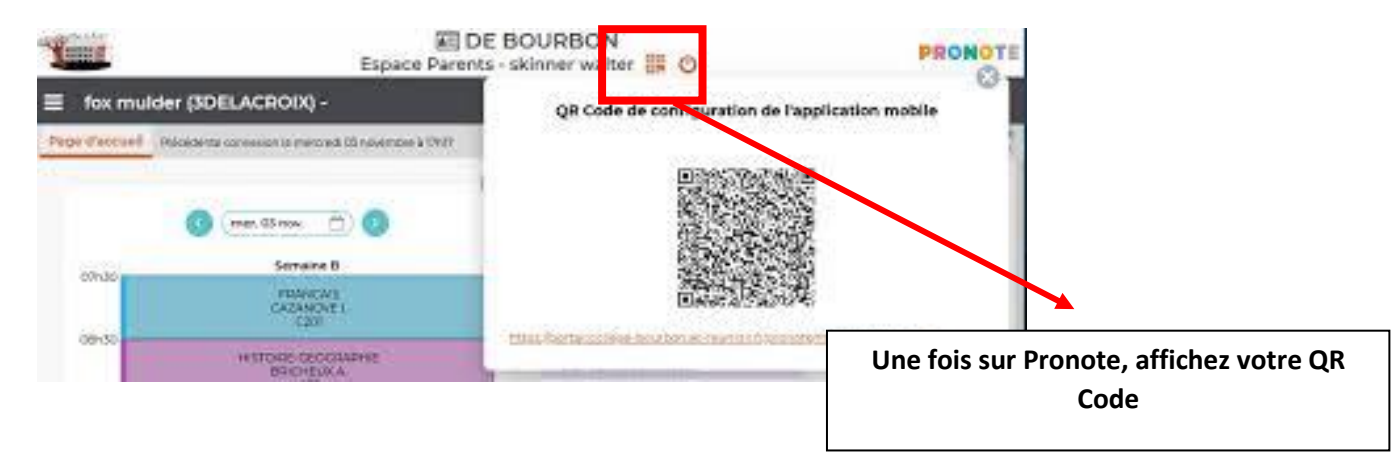

| Config                    | uration d'un compte 🗙                                                                                                    |
|---------------------------|----------------------------------------------------------------------------------------------------|
| Config<br>PRON<br>Voir ur | urer simplement l'application<br>DTE.<br>tutoriel vidéo.                                                                                               |
| U<br>Voir le              | Flasher le QR Code<br>généré<br>Génére le QR Code depuis<br>votre Espace PRONOTE,<br>en cliquarieur & puis<br>sur<br>a autres models de configuration. |
|                           |                                                                                                    |

Utilisez ensuite votre application (Smartphone) pour scanner le QR CODE obtenu